Bilder importieren von der SD-Karte, dem USB-Stick oder der Kamera

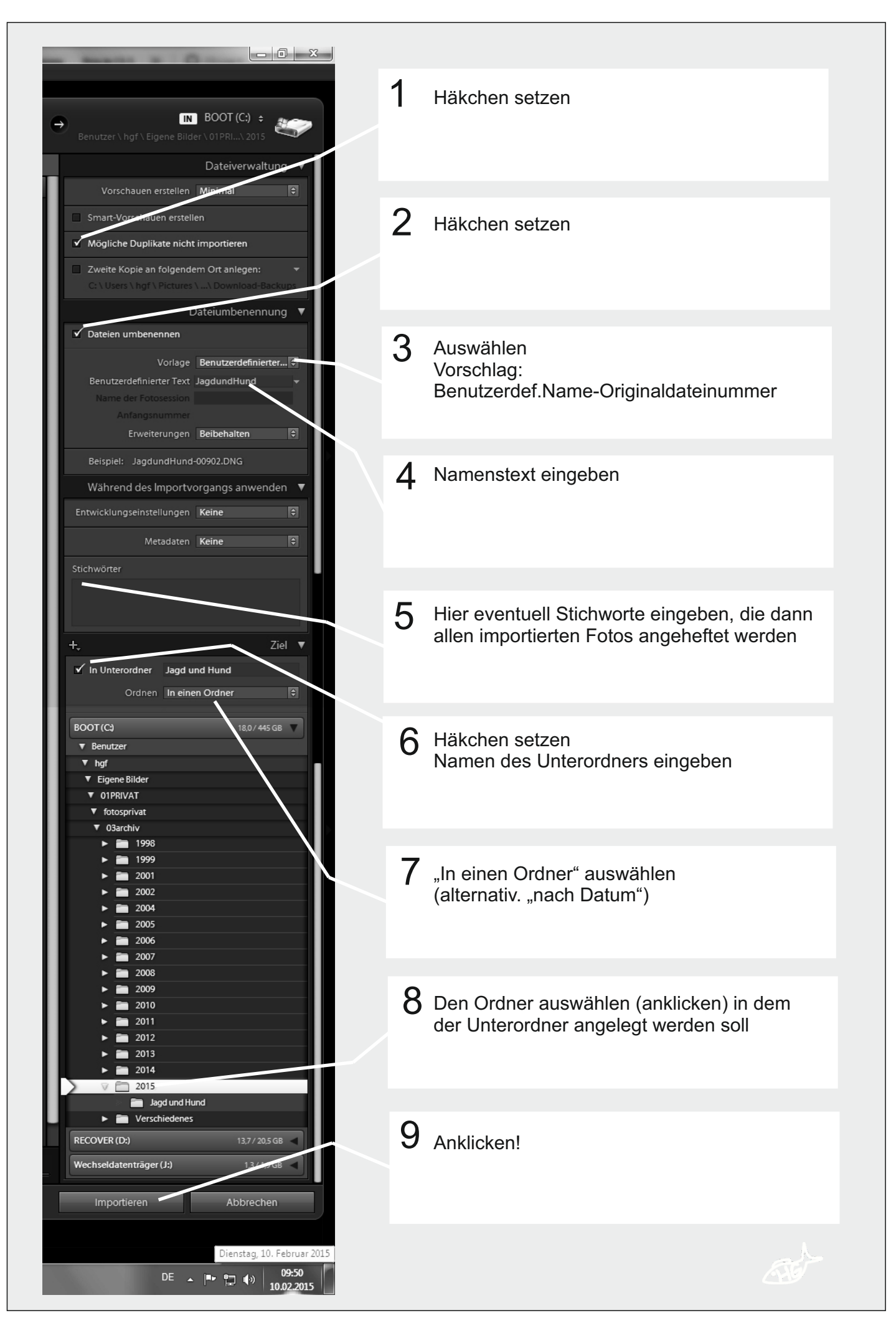

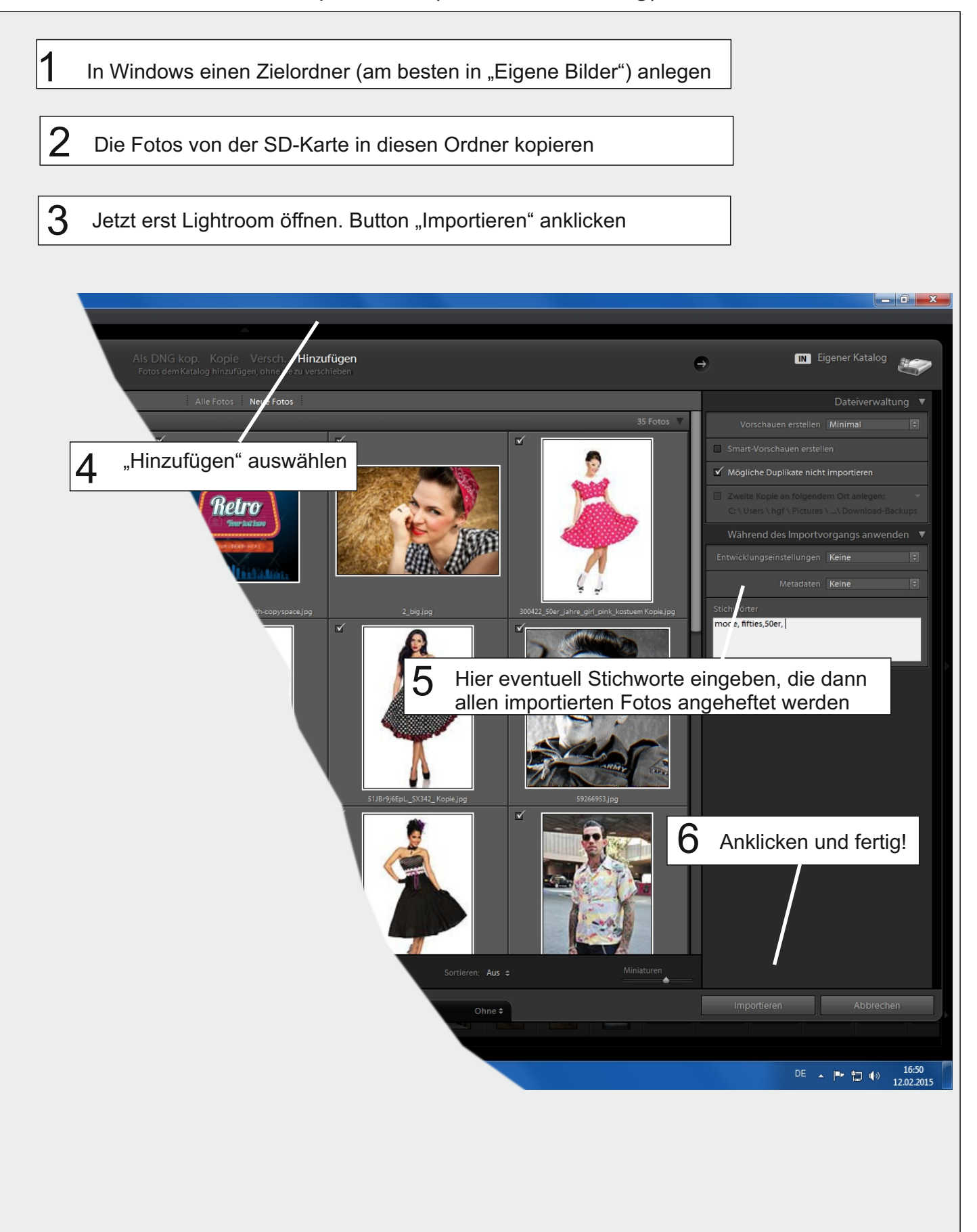